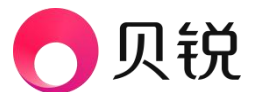

# 如何设置证书不信任

# -、Windows

# 步骤 1: 获取证书文件

下载公告附件中的恶意伪造证书

# 步骤 2: 打开证书管理器

打开"运行"对话框:

按下 Win + R 键, 打开"运行"窗口。

## 输入证书管理器命令:

在"运行"窗口中输入 certmgr.msc, 然后按 Enter 键。这将打开"证书管 理器"。

# 步骤 3: 找到不受信任的证书区域

在"证书管理器"窗口的左侧菜单中,找到并展开\*\*"不受信任的证书"\*\*节点。

您将看到三个子文件夹: "**不受信任的根证书颁发机构**"、"第三方证书颁发 机构"和"个人"。

# 步骤 4: 导入证书

右键点击"不受信任的根证书颁发机构":

选择"所有任务" > "导入"。这将启动证书导入向导。

#### 在导入向导中点击"下一步"。

#### 选择证书文件:

点击"浏览"按钮,找到您要安装的证书文件。

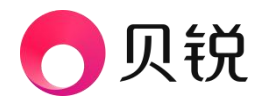

选择该文件后,点击"打开"。

#### 继续导入向导:

点击"下一步"。

#### 选择存储位置:

在"证书存储"页面,选择"将所有的证书放入以下存储"并确保选中"不受 信任的根证书颁发机构",然后点击"下一步"。

完成导入:

最后,点击"完成"。您将看到一个提示,确认证书已成功导入。

## 步骤 5: 验证证书

#### 查看证书列表:

返回"证书管理器",在"不受信任的根证书颁发机构"中查看您刚刚导入的 证书。

#### 检查证书详细信息:

右键点击证书,选择"打开",查看证书详细信息,确保其内容正确无误和确认已不信任该证书。

# 二、Linux

在 Linux 系统中,通常将证书放入特定目录并更新证书存储。步骤如下:

找到证书文件: 获取要安装的证书(如 .crt 或 .pem 格式)。

移动证书文件: 使用终端命令将证书文件移动到不受信任的证书目录。

sudo mv /path/to/certificate.crt /etc/ssl/certs/blacklist/

#### **更新证书存储:**运行以下命令以更新证书存储:

sudo update-ca-certificates